# 了解Cisco IOS XE路由器上的CEF并排除故障

### 目录

<u>简介</u> <u>Cisco IOS XE平台上的CEF行为</u> <u>检查CEF邻接</u> <u>观察到的常见现象</u> <u>结论</u>

# 简介

本文档介绍基于Cisco IOS® XE的设备上的思科快速转<sup>发(</sup>CEF)功能。与其他思科路由器不同,基于 Cisco IOS XE的路由器在本质上不仅在硬件方面是模块化的,而且在软件方面也是模块化的。由于 这种性质,大多数功能和协议的行为也略有不同。您还将了解如何在基于Cisco IOS XE的设备上维 护CEF表,以及在Cisco IOS XE平台上管理CEF更新时如何管理大型边界网关协议(BGP)表。

### Cisco IOS XE平台上的CEF行为

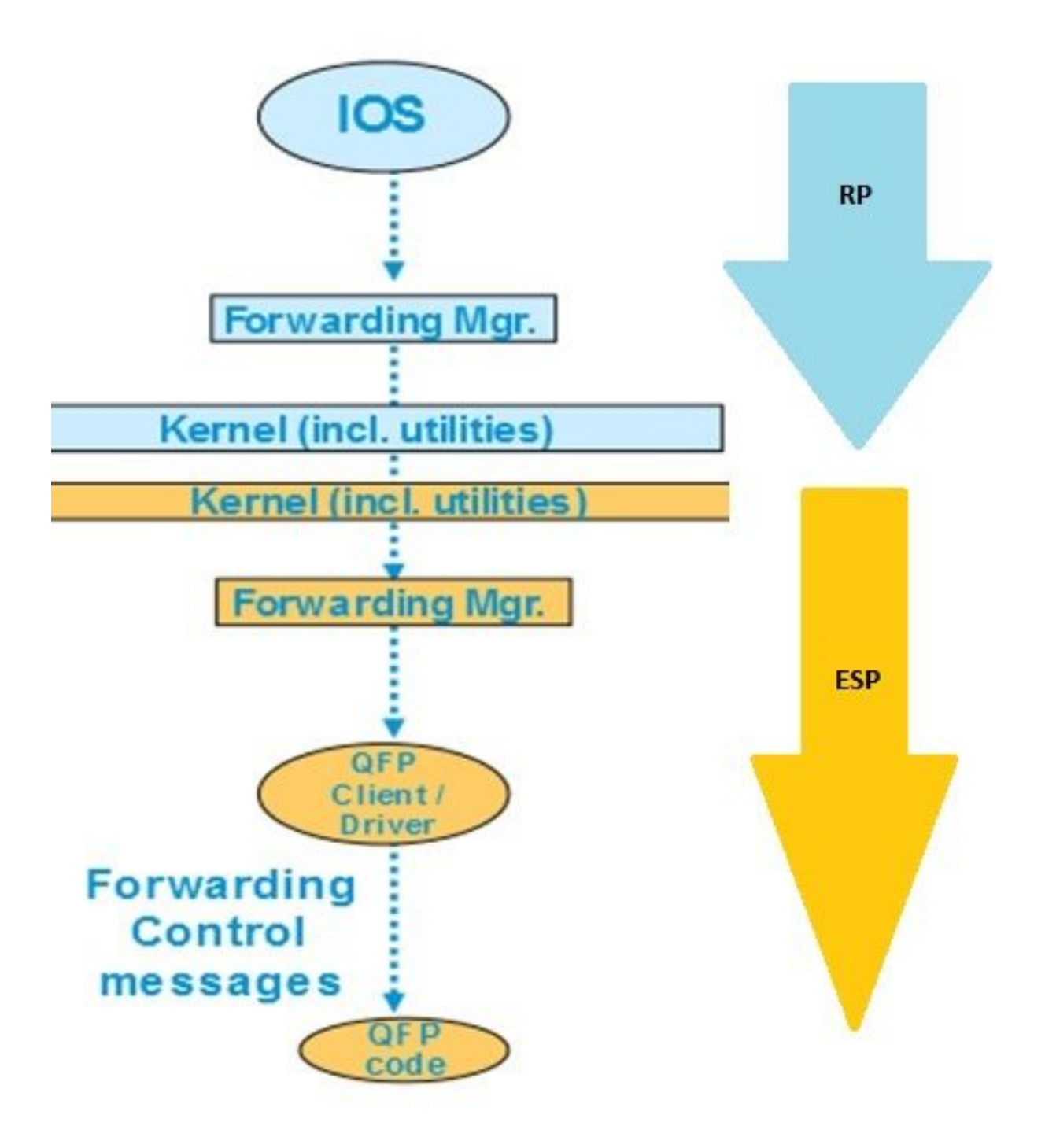

XE平台内的

CEF表更新

在Cisco IOS XE设备(如ASR1000)上,控制平面与转发平面分开。无论何时需要将任何更新从控 制平面传递到数据平面,它都必须通过流程图中显示的数据流。例如,如果CEF在控制平面上每次 获知任何前缀时,此更新会从控制平面(IOSd)传递到控制平面的转发管理器(FMAN-RP)。控制平面 上的转发管理器使用内核实用程序(如Ismpi、超传输(HT)链路等),以便将更新传递到转发平面 (ESP)转发管理器(FMAN-FP)。转发管理器将更新发送到量子流处理器(QFP),该处理器对QFP微 码进行编程,以便最终对QFP子系统进行编程,该QFP子系统在思科聚合服务路由器(ASR)设备中 实际转发数据包。

您可以使用各种命令来检查每个软件模块上的CEF更新。这是该过程的分步过程。

要检查控制平面上的CEF:

#### Router#show ip cef

| Prefix        | Next Hop   | Interface            |
|---------------|------------|----------------------|
| 0.0.0/0       | no route   |                      |
| 0.0.0/8       | drop       |                      |
| 0.0.0/32      | receive    |                      |
| 1.1.1/32      | 10.10.10.1 | GigabitEthernet0/0/0 |
| 2.2.2/32      | receive    | Loopback1            |
| 10.10.10.0/24 | attached   | GigabitEthernet0/0/0 |
| 10.10.10.0/32 | receive    | GigabitEthernet0/0/0 |

#### Router#show platform software ip rp active cef summary

Forwarding Table Summary

| Name    | VRF id | Table id | Protocol | Prefixes | State                 |
|---------|--------|----------|----------|----------|-----------------------|
| Default | 0      | 0        | IPv4     | 20       | OM handle: 0x404a4df8 |

Router#**show platform software ip rp active cef detail** Forwarding Table

0.0.0.0/0 -> OBJ\_ADJ\_NOROUTE (0), urpf: 5 Prefix Flags: Default, Default route handler OM handle: 0x404a91e8

0.0.0.0/8 -> OBJ\_ADJ\_DROP (0), urpf: 13
Prefix Flags: unknown
OM handle: 0x404bd5e8

0.0.0/32 -> OBJ\_ADJ\_RECEIVE (0), urpf: 12
Prefix Flags: Receive
OM handle: 0x404bd298

1.1.1.1/32 -> OBJ\_ADJACENCY (16), urpf: 20
Prefix Flags: unknown
OM handle: 0x404fec70

#### 要检查转发平面(ESP)中的CEF详细信息:

Router#**show platform software ip fp active cef detail** Forwarding Table

0.0.0.0/0 -> OBJ\_ADJ\_NOROUTE (0), urpf: 5 Prefix Flags: Default, Default route handler aom id: 73, HW handle: 0x4310df8 (created)

0.0.0.0/8 -> OBJ\_ADJ\_DROP (0), urpf: 13 Prefix Flags: unknown aom id: 90, HW handle: 0x4362cd8 (created)

0.0.0/32 -> OBJ\_ADJ\_RECEIVE (0), urpf: 12 Prefix Flags: Receive aom id: 86, HW handle: 0x4333568 (created)

127.0.0.0/8 -> OBJ\_ADJ\_DROP (0), urpf: 13
Prefix Flags: unknown
aom id: 91, HW handle: 0x4387048 (created)

224.0.0.0/4 -> OBJ\_ADJ\_DROP (0), urpf: 13 Prefix Flags: unknown aom id: 92, HW handle: 0x43870d8 (created)

Router#show platform software ip fp active cef summary Forwarding Table Summary

 Name
 VRF id Table id
 Protocol
 Prefixes
 State

 Default
 0
 0
 IPv4
 20
 hw: 0x43010a8 (created)

 当您在设备上遇到CEF问题时,也可以使用这些命令。例如,虽然已获知路由,但前缀无法到达。

 您可以深入查看所有模块,查看所有CEF表是否已正确更新。

### 检查CEF邻接

以类似方式,您可以进一步检查CEF邻接表,以获取有关邻接前缀的所有第2层信息。

要检查控制平面上的CEF邻接关系:

#### Router#show adjacency gigabitEthernet 0/0/0 detail

| Protocol | Interface            | Address                              |  |  |  |  |
|----------|----------------------|--------------------------------------|--|--|--|--|
| IP       | GigabitEthernet0/0/0 | 10.10.10.1(11)                       |  |  |  |  |
|          |                      | 72772 packets, 4622727 bytes         |  |  |  |  |
|          |                      | epoch 0                              |  |  |  |  |
|          |                      | sourced in sev-epoch 0               |  |  |  |  |
|          |                      | Encap length 14                      |  |  |  |  |
|          |                      | 0062EC6B89000062EC6BEC000800         |  |  |  |  |
|          |                      | L2 destination address byte offset ( |  |  |  |  |
|          |                      | L2 destination address byte length 6 |  |  |  |  |
|          |                      | Link-type after encap: ip            |  |  |  |  |
|          |                      | ARP                                  |  |  |  |  |

Router#show platform software adjacency rp active Number of adjacency objects: 4

Adjacency id: 0x10 (16)
Interface: GigabitEthernet0/0/0, IF index: 8, Link Type: MCP\_LINK\_IP
Encap: 0:62:ec:6b:89:0:0:62:ec:6b:ec:0:8:0
Encap Length: 14, Encap Type: MCP\_ET\_ARPA, MTU: 1500
Flags: no-13-inject
Incomplete behavior type: None
Fixup: unknown
Fixup\_Flags\_2: unknown
Nexthop addr: 10.10.10.1
IP FRR MCP\_ADJ\_IPFRR\_NONE 0
OM handle: 0x404ea1d8

您需要注意邻接ID,以便检查转发平面中有关此特定邻接的详细信息。在本例中,邻接ID为16。

要检查转发平面上的CEF邻接关系:

Router#show platform software adjacency fp active index 16

Number of adjacency objects: 4

Adjacency id: 0x10 (16)

Interface: GigabitEthernet0/0/0, IF index: 8, Link Type: MCP\_LINK\_IP Encap: 0:62:ec:6b:89:0:0:62:ec:6b:ec:0:8:0 Encap Length: 14, Encap Type: MCP\_ET\_ARPA, MTU: 1500 Flags: no-13-inject Incomplete behavior type: None Fixup: unknown Fixup\_Flags\_2: unknown Nexthop addr: 10.10.10.1 IP FRR MCP\_ADJ\_IPFRR\_NONE 0 aom id: 114, HW handle: **0x43ae148 (created)** 

#### 此处,您看到CEF邻接信息填充在FP的转发管理器(FMAN)中。FMAN FP将此信息发送到QFP客户 端驱动程序,该驱动程序对QFP转发表进行编程,该转发表最终将用于转发。从上一命令复制硬件 句柄,以检查QFP上的转发信息。

Router#show pla hard qfp act feature cef-mpls adjacency handle 0x43ae148 Adj Type: : IPV4 Adjacency Encap Len: : 14 L3 MTU: : 1500 Adj Flags: : 0 Fixup Flags: : 0 Output UIDB: : Interface Name: GigabitEthernet0/0/0 Encap: : 00 62 ec 6b 89 00 00 62 ec 6b ec 00 08 00 Next Hop Address: : 10.10.10.1 Lisp Fixup HW Ptr: : 0x767b28f0 Next HW OCE Ptr: : 0000000 HW Ptr:: 946947588 CM Fixup\_Falgs\_2: : 0 在这里,您知道所有邻接表都已正确更新,并且路由器已准备好转发。但是,隔离的整个过程需要 大量命令,并且需要在一定级别上了解模块化架构。因此,为简化此过程,最近引入了一个命令 ,该命令提供来自所有模块的整合信息。

注意:对于路由表较长的设备,此命令可能需要几分钟才能运行。

命令为show ip cef platform detail。

### 观察到的常见现象

对于在路由器上获悉大量前缀的情况下的所有Cisco IOX XE模块化设备,通常需要一些时间对所有 转发模块中的所有前缀进行编程。在位于提供商边缘的路由器上,从ISP获取完整的BGP路由表时 ,经常会出现这种情况。

在技术支持中心中,很少有情况显示在BGP会话启动后,甚至BGP路由在路由表中更新,前缀在一段时间内都无法到达。通常需要20-30秒,并且取决于路由器平台来ping这些前缀。例如,以下是测试场景:

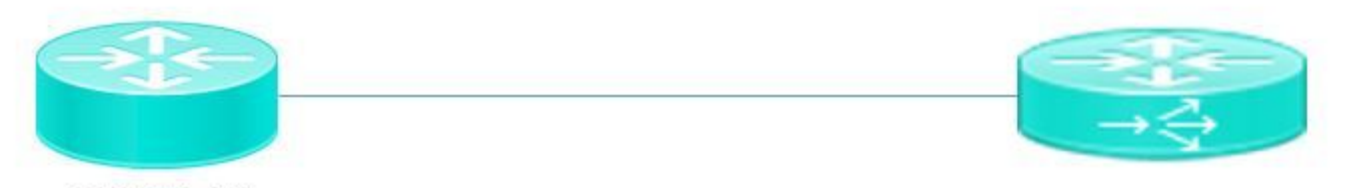

ASR1002-HX

Pagent running on Cisco 3900

Pagent是流量生成器工具,用于将100万条BGP路由推送到ASR1002HX路由器。

您会看到,即使BGP路由在设备上获知,并且控制平面CEF表已更新,内部网络仍无法在几秒钟内 ping获知的前缀。根据CEF讨论,您显然需要在每个软件模块上更新CEF条目。在由于ESP转发表 中未更新前缀而无法访问的特定场景中,您可以看到此行为的一个后果。以下是ASR1002HX的一 些输出供参考。

BGP表使用全部100万条路由进行更新。

Router**#show ip bgp summary** BGP router identifier 1.1.1.1, local AS number 100 BGP table version is 1, main routing table version 1 1000002 network entries using 248000496 bytes of memory 100002 path entries using 128000256 bytes of memory 100002/0 BGP path/bestpath attribute entries using 26400528 bytes of memory 100000 BGP AS-PATH entries using 5402100 bytes of memory 0 BGP route-map cache entries using 0 bytes of memory 0 BGP filter-list cache entries using 0 bytes of memory BGP using 407803380 total bytes of memory BGP activity 8355774/7355772 prefixes, 9438985/8438983 paths, scan interval 60 secs

| Neighbor   | V | AS  | MsgRcvd M | sgSent   | TblVer | InQ O | utQ |            |
|------------|---|-----|-----------|----------|--------|-------|-----|------------|
| Up/Down    |   |     | S         | tate/Pf: | xRcd   |       |     |            |
| 10.10.10.2 | 4 | 100 | 5         | 2        |        | 1     | 0   | 0          |
| 00:00:58   |   |     |           |          | 1      |       |     |            |
| 20.20.20.2 | 4 | 100 | 100002    | 3        |        | 1     | 0   | 0 00:01:02 |
|            |   |     | 1000000   |          |        |       |     |            |

虽然BGP表有100万个前缀,但转发管理器CEF表只获知了48613个前缀。

如果等待20-30秒,您会看到具有100万个前缀的完全更新的FP CEF表。

| Router# <b>show platf</b> | orm soft | ware ip fp a | ctive cef summary | ,        |                         |
|---------------------------|----------|--------------|-------------------|----------|-------------------------|
| Forwarding Table          | Summary  |              |                   |          |                         |
| Name                      | VRF id   | Table id     | Protocol          | Prefixes | State                   |
| Default                   | 0        | 0            | IPv4              | 48613    | hw: 0x2edce98 (created) |

## 结论

处理基于Cisco IOS XE的模块化架构设备以转发相关问题时,必须从所有软件模块验证转发表相关 信息。解释的BGP场景可视为此平台的预期行为,因为设备需要几秒钟来更新所有软件模块中的前 缀。